## Solicitud créditos acordados Itaú Link Empresa

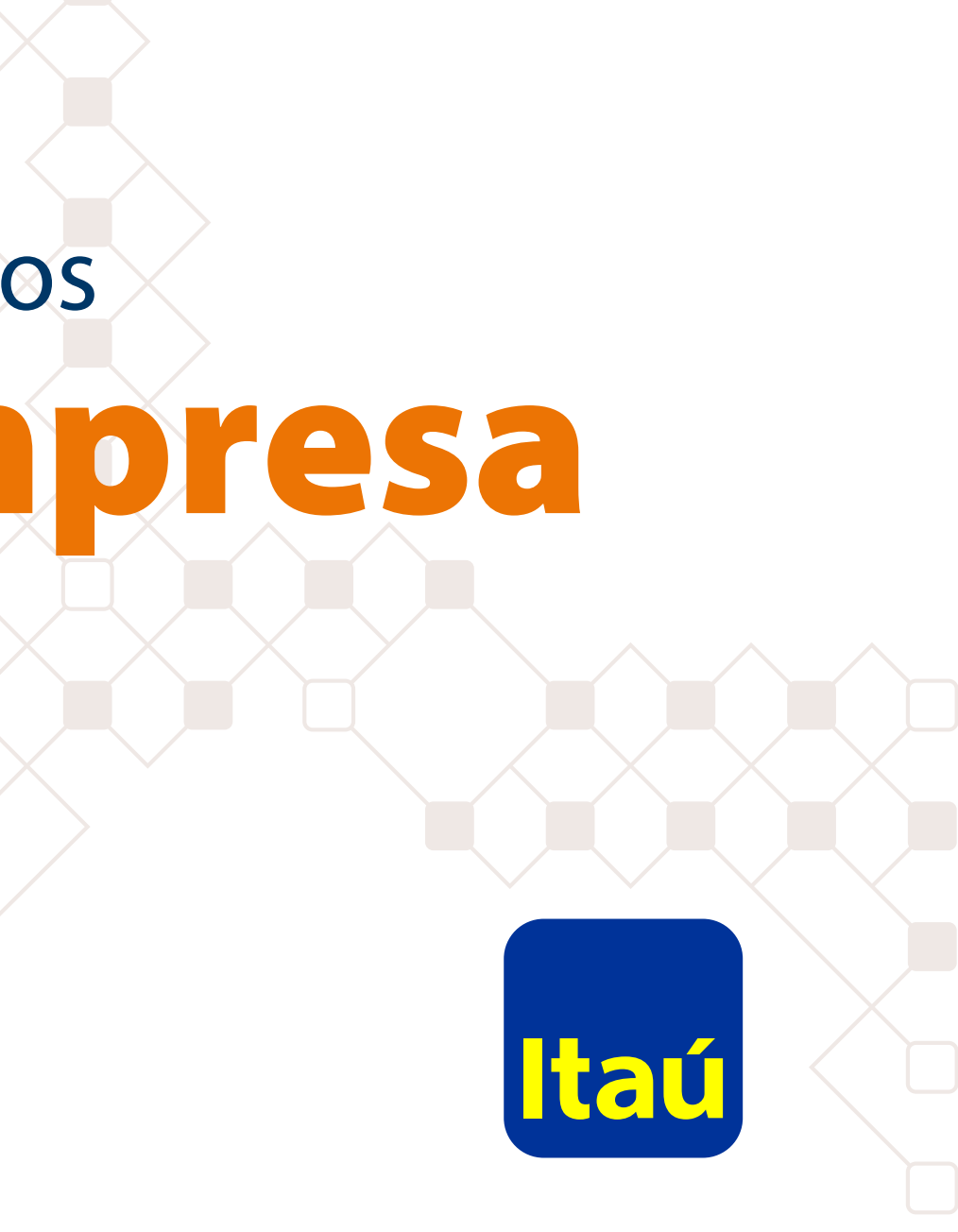

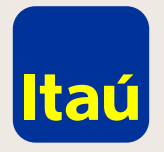

#### Itaú Link Empresa / Créditos acordados

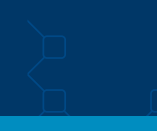

Para configurar el servicio de solicitud de créditos acordados por Itaú Link Empresa deberás ingresar con el usuario administrador y seleccionar la opción **Configuración de** servicios.

| Usuarios y pe     | ermisos                   |                        |
|-------------------|---------------------------|------------------------|
| Identificación    | Nombre                    |                        |
| juancito          | perez Juancito            | <b>†</b> 🖉 🗢 Ĝ (       |
| operadorceci      | Operador Test             | <b>†</b> / <b>0</b> ô( |
| firmante02        | test test                 | <b>†</b> 2 <b>• (</b>  |
| admin01           | Nom Apel (admin - ref)    |                        |
| Aostrando 5 de 19 | registros. <u>Ver más</u> |                        |
| Configuració      | n de servicios            |                        |
|                   |                           |                        |
|                   |                           |                        |
|                   |                           |                        |
|                   |                           |                        |

Emergencias Bancarias | Tarifario

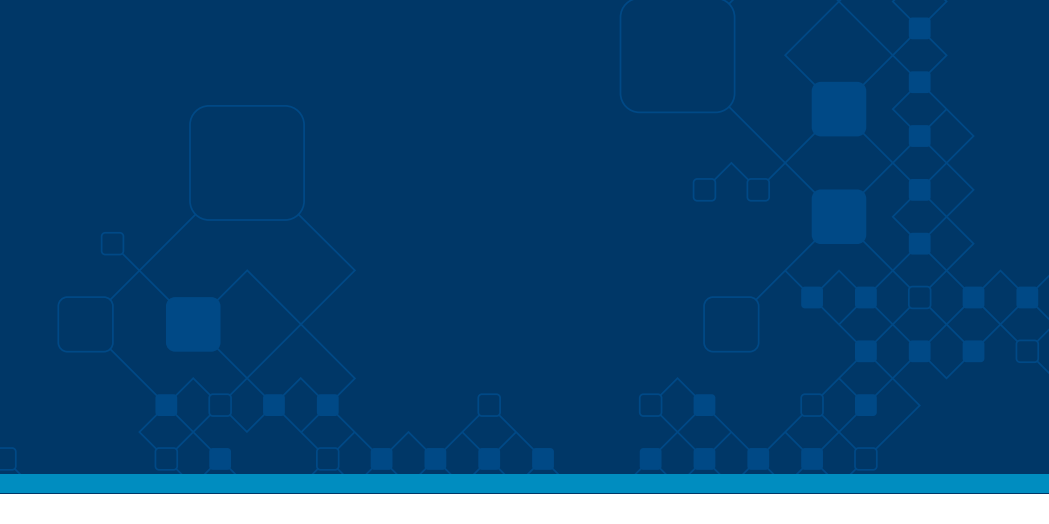

Nom Apel e agosto de 2019 , 11:33 AM

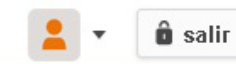

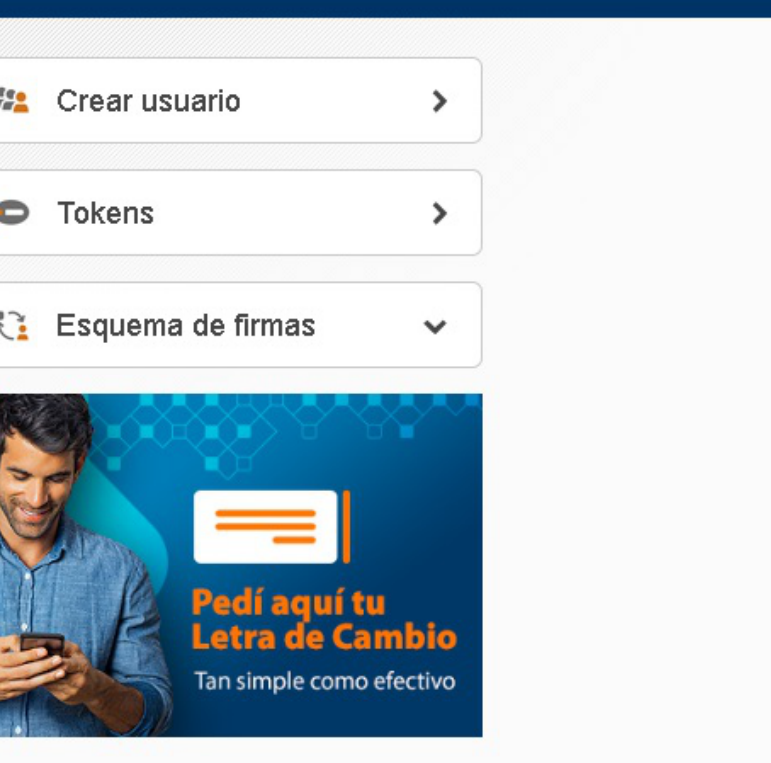

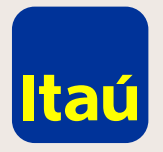

#### Itaú Link Empresa / Créditos acordados

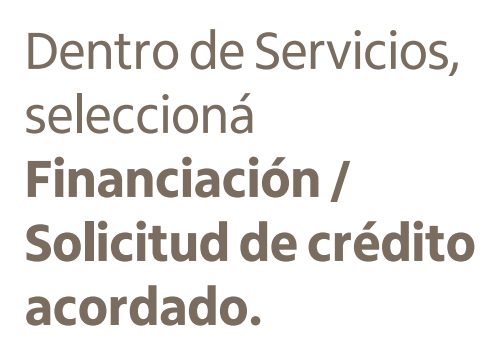

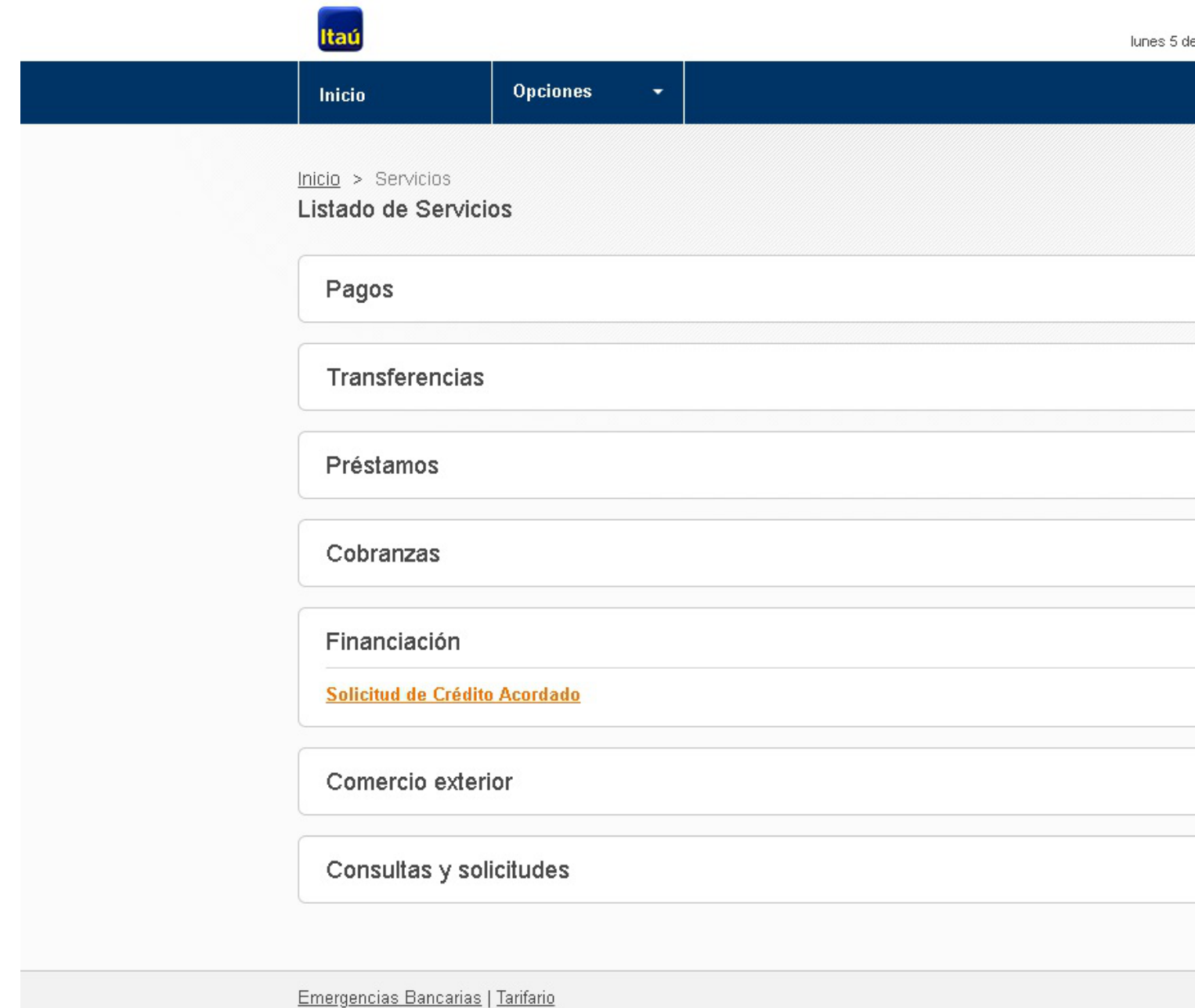

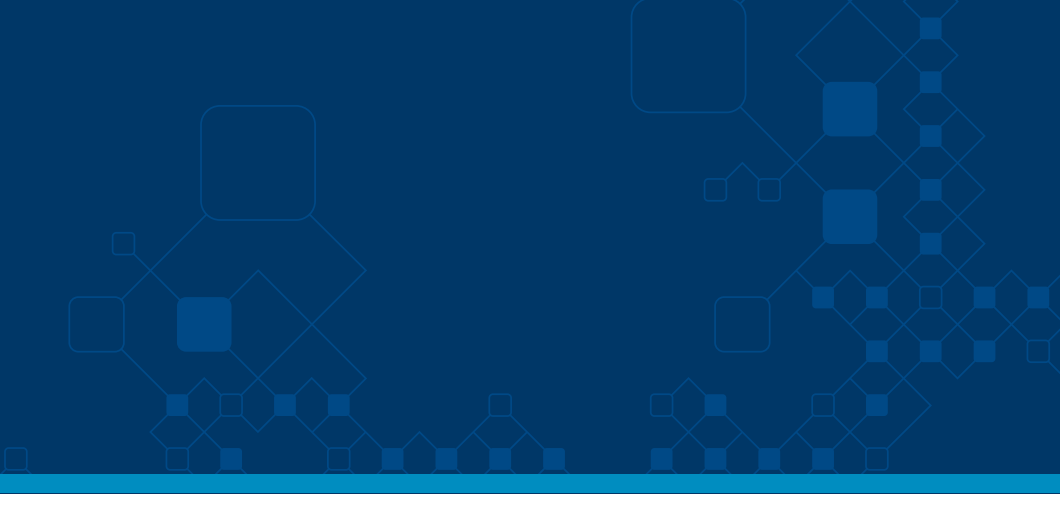

💄 🔹 🏦 salir

Nom Apel lunes 5 de agosto de 2019 , 11:42 AM

| ~ |  |
|---|--|
|   |  |
|   |  |
| ~ |  |
|   |  |
|   |  |
| ~ |  |
|   |  |
|   |  |
| v |  |
|   |  |
| ~ |  |
|   |  |
|   |  |
|   |  |
|   |  |
| ~ |  |
|   |  |
| ~ |  |
| ¥ |  |
|   |  |
|   |  |
|   |  |

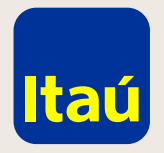

#### Itaú Link Empresa / Créditos acordados

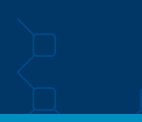

Seleccioná **Vinculado** sobre la cuenta en la que querés solicitar el crédito acordado y luego hacé clic en **Guardar.** 

| Inicio       Opciones       Image: Construction of the servicities         Inicio > Servicios       Listado de Servicios         Empresa: Nro. de cliente 9124104 - TEST 9124104       Empresa         Cta. de origen       Empresa         0024079       Nro. de cliente - 9124104 - TEST 9124104         9825606       Nro. de cliente - 9124104 - TEST 9124104         98256630       Nro. de cliente - 9124104 - TEST 9124104         9825667       Nro. de cliente - 9124104 - TEST 9124104         Volver       Volver |
|----------------------------------------------------------------------------------------------------|
| Inicio > Servicios         Empresa: Nro. de cliente 9124104 - TEST 9124104         Empresa       M         0024079       Nro. de cliente - 9124104 - TEST 9124104       F         9825606       Nro. de cliente - 9124104 - TEST 9124104       F         9825606       Nro. de cliente - 9124104 - TEST 9124104       F         9825607       Nro. de cliente - 9124104 - TEST 9124104       P         Volver                                                                                                    |
| Cta. de origen         Empresa         M           0024079         Nro. de cliente - 9124104 - TEST 9124104         P           9825606         Nro. de cliente - 9124104 - TEST 9124104         P           9825630         Nro. de cliente - 9124104 - TEST 9124104         P           9825657         Nro. de cliente - 9124104 - TEST 9124104         P           9825657         Nro. de cliente - 9124104 - TEST 9124104         P                                                                                    |
| Cta. de origen         Empresa         M           0024079         Nro. de cliente - 9124104 - TEST 9124104         P           9825606         Nro. de cliente - 9124104 - TEST 9124104         P           9825630         Nro. de cliente - 9124104 - TEST 9124104         P           9825657         Nro. de cliente - 9124104 - TEST 9124104         P                                                                                                    |
| 0024079         Nro. de cliente - 9124104 - TEST 9124104         F           9825606         Nro. de cliente - 9124104 - TEST 9124104         F           9825630         Nro. de cliente - 9124104 - TEST 9124104         F           9825657         Nro. de cliente - 9124104 - TEST 9124104         F                                                                                                    |
| 9825606         Nro. de cliente - 9124104 - TEST 9124104         F           9825630         Nro. de cliente - 9124104 - TEST 9124104         F           9825657         Nro. de cliente - 9124104 - TEST 9124104         F                                                                                                    |
| 9825630         Nro. de cliente - 9124104 - TEST 9124104         F           9825657         Nro. de cliente - 9124104 - TEST 9124104         F                                                                                                    |
| 9825657 Nro. de cliente - 9124104 - TEST 9124104 F                                                                                                    |
| Volver                                                                                                    |
|                                                                                                    |

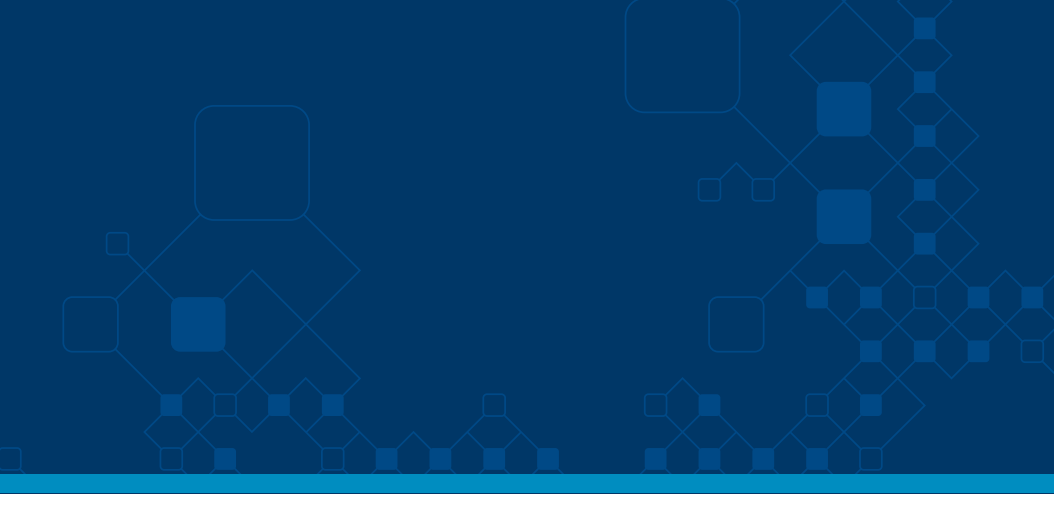

â salir

.

martin medeyros de agosto de 2019 , 1:59 PM

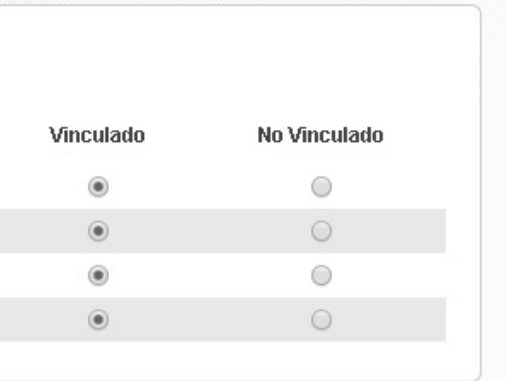

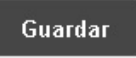

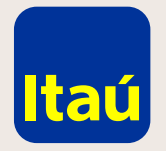

#### Itaú Link Empresa / Créditos acordados

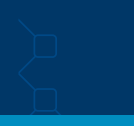

El usuario Operador es quien podrá solicitar el crédito acordado. Para darle permisos deberás seleccionar en el ícono "Candado"/ Financiación / Solicitud crédito acordado / otorgar los permisos y luego hacer clic en Confirmar.

| sos                             |                  |        |         |
|---------------------------------|------------------|--------|---------|
| Nombro                          |                  |        |         |
| perez Juancito                  | ancito           | () Z C |         |
| Operador Test                   | r Test           | 020    | Ver Per |
| test test                       |                  | t Ze   |         |
| Nom Apel (admin - ref)          | el Cadmin - refi |        | 1       |
| Nom Apel<br>ros. <u>Vermiks</u> | 49.              |        | )e      |
| servicios                       | DS               |        |         |
|                                 |                  |        |         |

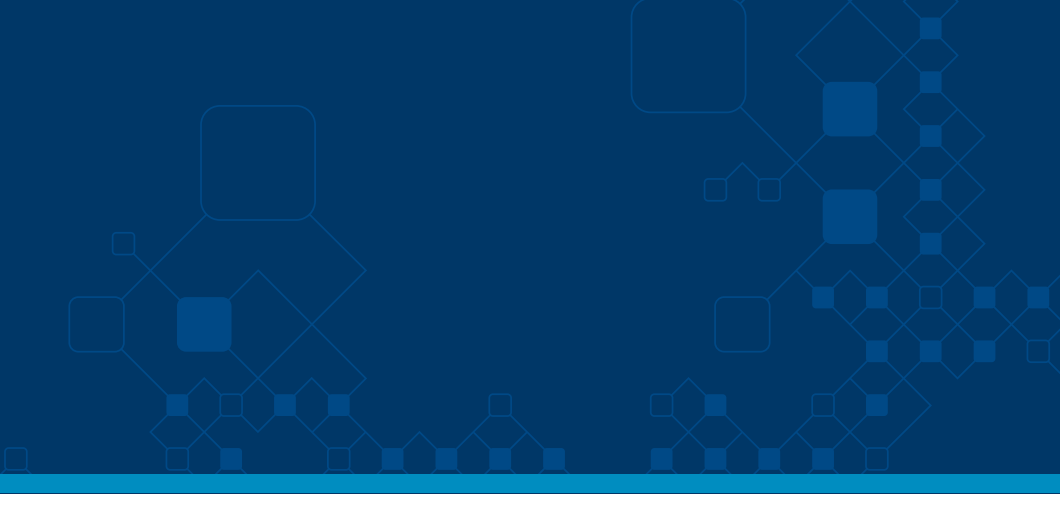

Nom Apel as egosto as 2019 , 11:45 AM

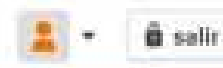

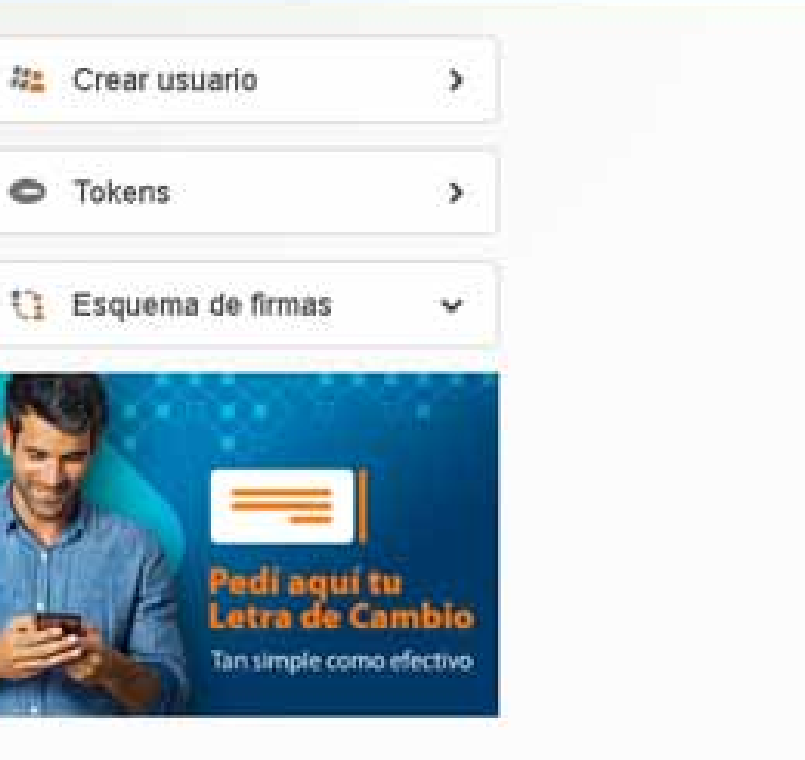

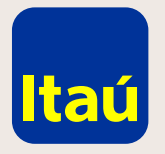

#### Itaú Link Empresa / Créditos acordados

El usuario Operador es quien podrá solicitar el crédito acordado. Para darle permisos deberás seleccionar en el ícono "Candado"/ Financiación / Solicitud crédito acordado / otorgar los permisos y luego hacer clic en Confirmar.

| 00                            |     |
|-------------------------------|-----|
| Editar permisos Confernación  |     |
| Pagos                         | ~   |
| Transferencias                | ~   |
| Préstamos                     | •   |
| Cobranzas                     | · • |
| Financiación                  | ^   |
| Solicitud de Crédito Acordado | •   |
| Comercio exterior             | •   |
|                               |     |

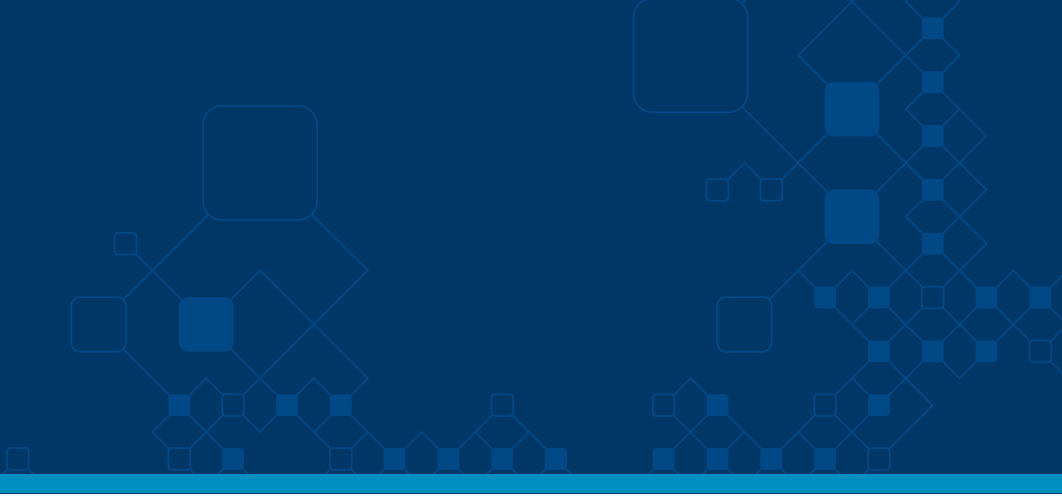

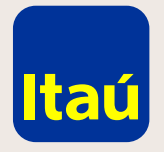

#### Itaú Link Empresa / Créditos acordados

El usuario Operador es quien podrá solicitar el crédito acordado. Para darle permisos deberás seleccionar en el ícono "Candado"/ Financiación / Solicitud crédito acordado / otorgar los permisos y luego hacer clic en Confirmar.

|                                                  |             |                            |                 | ~                           | •   |
|--------------------------------------------------|-------------|----------------------------|-----------------|-----------------------------|-----|
| Transferencias                                   |             |                            |                 | •                           |     |
| Préstamos                                        |             |                            |                 | ~                           |     |
| Cobranzas                                        |             |                            |                 |                             | e l |
| Financiación                                     |             |                            |                 | ^                           |     |
| Solicitud de Crédito Acor                        | rdado       |                            |                 | ^                           |     |
|                                                  |             |                            |                 |                             |     |
| Cta de origen                                    | Crear lista | Firmar                     | Enviar al banco | Consulta                    |     |
| Cta de origen                                    | Crear lista | Firmar                     | Enviar al banco | Consulta                    |     |
| Cta de origen                                    | Crear lista | Firmar<br>Li<br>Z          | Enviar al banco | Consulta                    |     |
| Cta de origen<br>0024079<br>9025606              | Crear lista | Fernar<br>E<br>E           | Enviar al banco | Consulta<br>III<br>R<br>M   |     |
| Cta de origen :<br>0024079<br>9025606<br>9825630 | Crear lista | Fernar<br>E<br>E<br>E<br>E | Enviar al banco | Consulta<br>III<br>IZ<br>IZ |     |

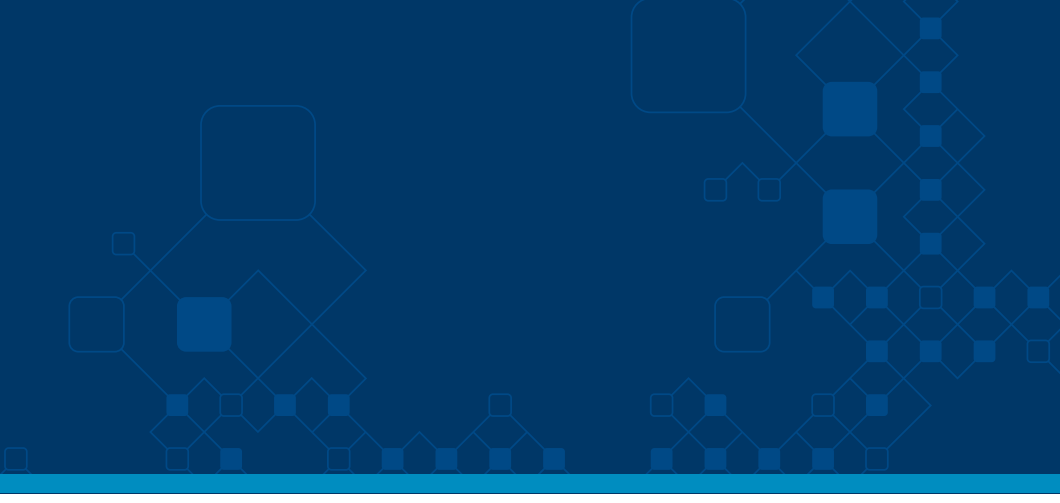

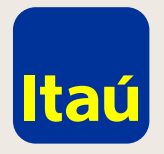

#### Itaú Link Empresa / Créditos acordados

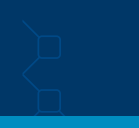

Luego deberás vincular un esquema de firmas. Para eso, seleccioná Esquema de firmas / Vincular esquema / Solicitud de crédito acordado.

A continuación vinculá cada esquema con cada cuenta y cliqueá en Confirmar.

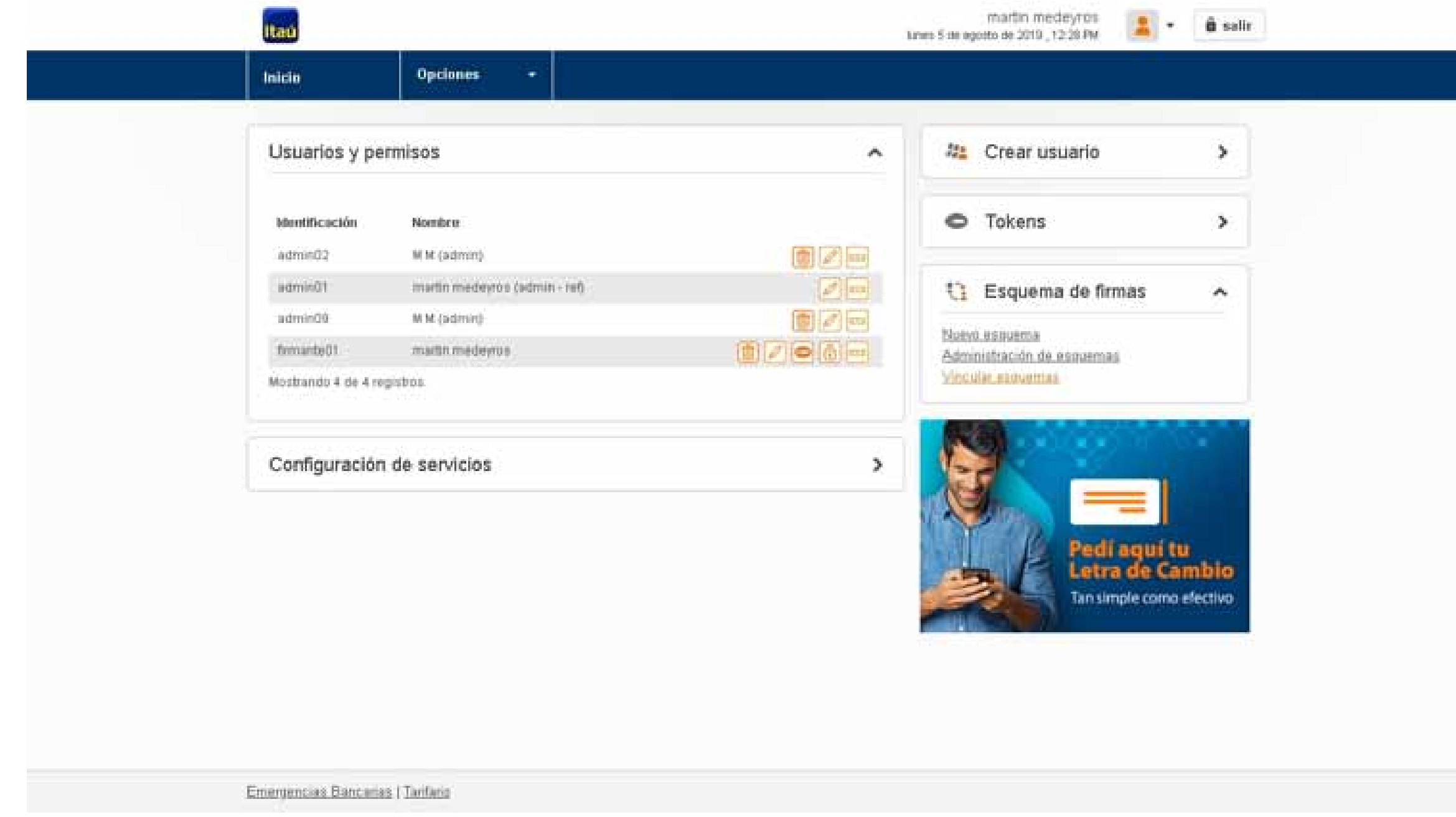

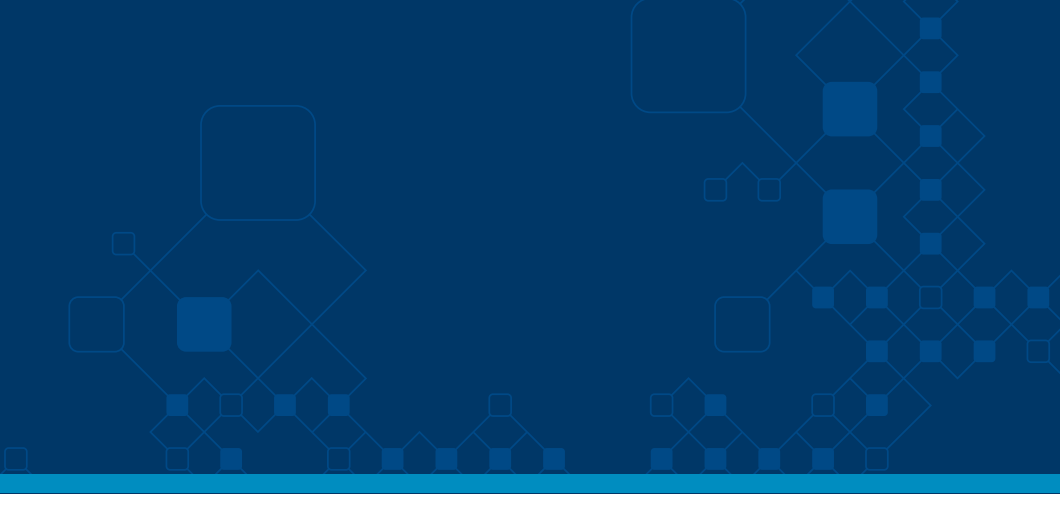

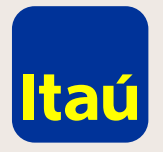

#### Itaú Link Empresa / Créditos acordados

Luego deberás vincular un esquema de firmas. Para eso, seleccioná **Esquema de firmas / Vincular esquema / Solicitud de crédito acordado.** 

A continuación, vinculá cada esquema con cada cuenta y cliqueá en **Confirmar.** 

| Dutos                                                              |           | Comprobante |         |   |
|--------------------------------------------------------------------|-----------|-------------|---------|---|
| Administración / Esquema<br>Empresa: Nro. de cliente 9124104 - TES | T 9124104 |             |         |   |
| Pago a proveedores                                                 |           |             |         | • |
| Pago de sueldos / Itaú aliment                                     | ación     |             |         | • |
| Transferencias en banco itaú                                       |           |             |         | ~ |
| Transferencias a bancos local                                      | es        |             |         | ~ |
| Transferencias a bancos del e                                      | xterior   |             |         | • |
| Solicitud de Crédito Acordado                                      | 2         |             |         | ^ |
| Cta. de Origen                                                     | a - a :   | 5-5         | Ninguno |   |
| 0024079-TEST9124104                                                |           |             | Û.      |   |
| 9825606 - TEST 9124104                                             |           |             | 0       |   |
| 8825630 - TEST 9134104                                             |           |             | 0       |   |
| 9825657 - TEST 9124304                                             |           |             | 0       |   |

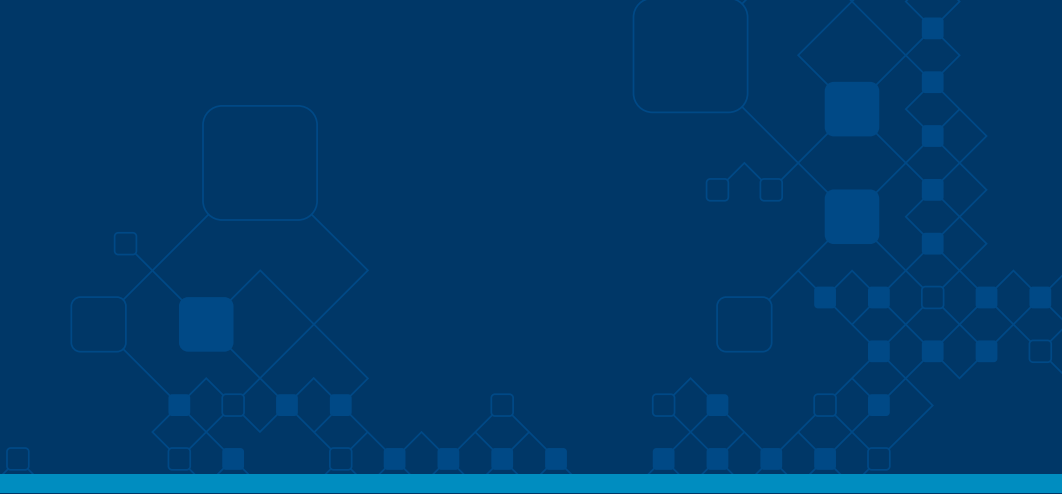

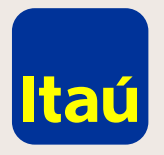

#### Itaú Link Empresa / Créditos acordados

Una vez realizados estos pasos, ya podés ingresar el usuario operador y solicitar el crédito acordado.

#### Para solicitarlo:

Seleccioná **Productos y** servicios / Financiación / Créditos Acordados / Solicitud de crédito.

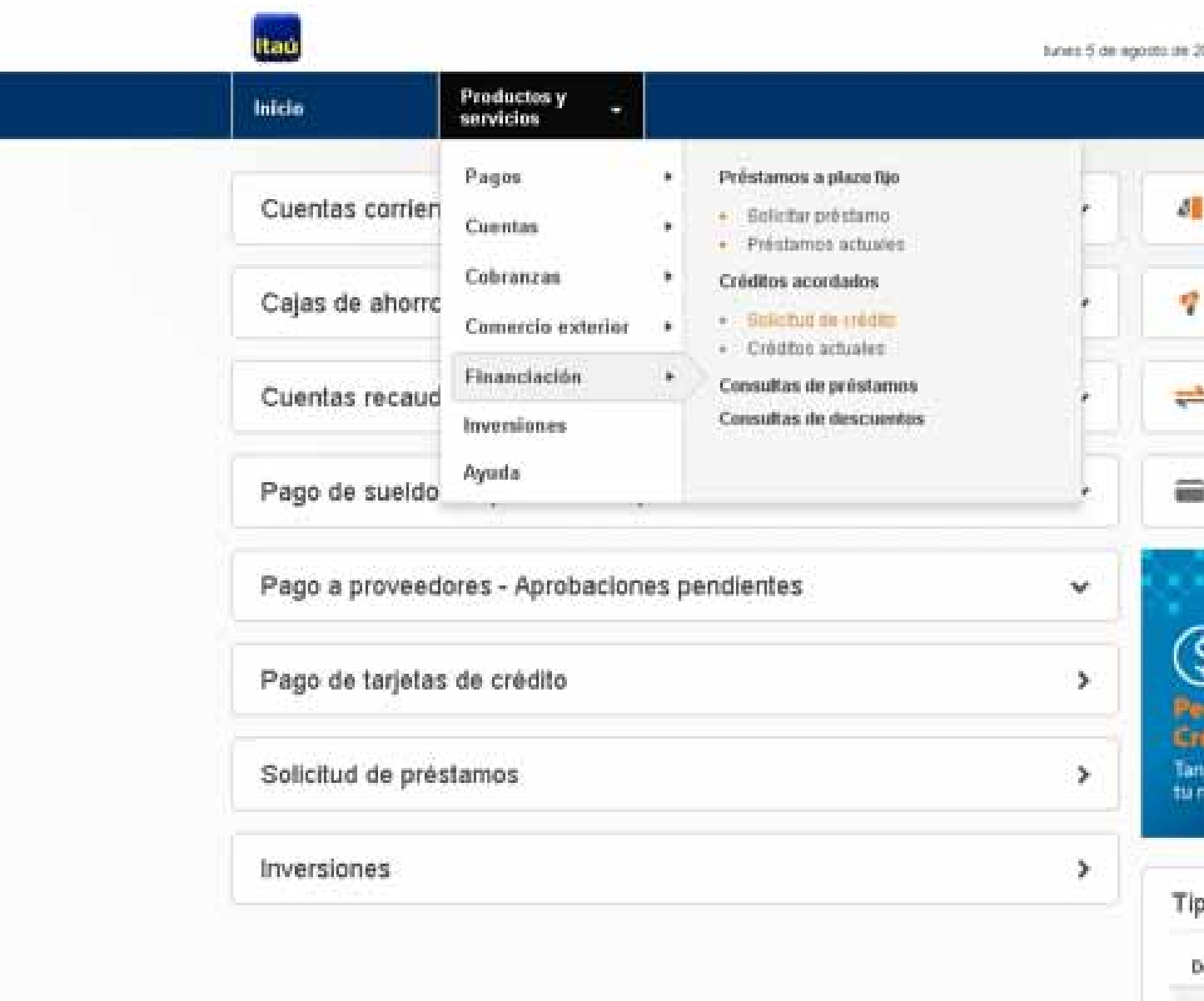

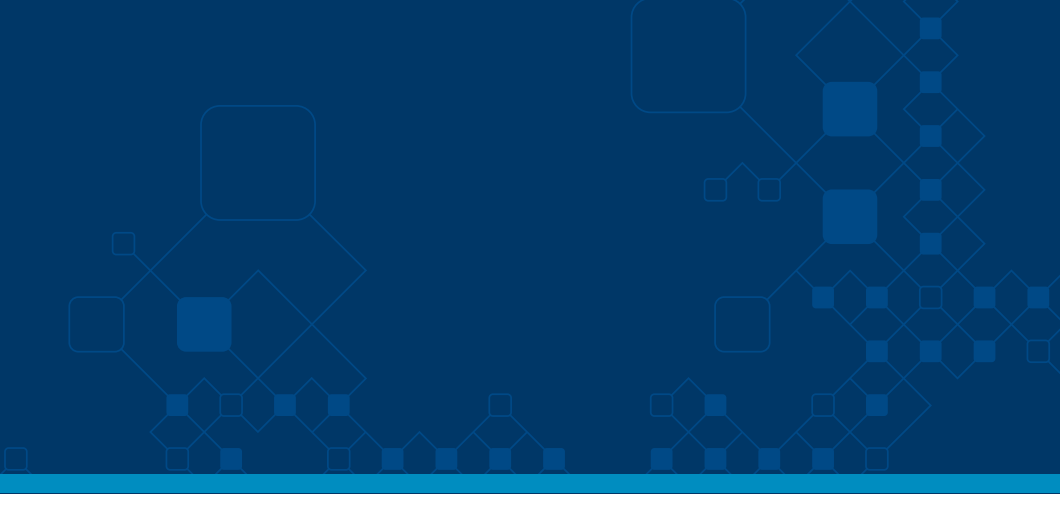

| Nom Apel<br>2019 , 11 48 AM                               | <b>1</b> • 1  | û salir    | - Î |
|-----------------------------------------------------------|---------------|------------|-----|
| Pago d                                                    | ie sueldos    | •          |     |
| Pago a                                                    | a proveedore: | s <b>~</b> |     |
| 📥 Transf                                                  | erencias      | •          |     |
| 🖬 Itaŭ ali                                                | mentación     | *          |     |
| S<br>edi aqui t<br>redito Ac<br>en ágil como<br>i negocia | u<br>ordado   |            |     |
| ipo de can                                                | nbio actual   |            |     |
| Délar                                                     | Сотрга        | Venta      |     |
| Pizarra                                                   | \$ 32,25      | \$ 33,90   |     |
| Informet                                                  | \$ 32,25      | \$ 33,10   |     |

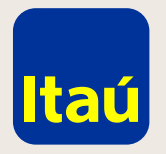

## Itaú Link Empresa / Créditos acordados

Completá los datos del crédito acordado y luego hacé clic en **Confirmar.** 

| incio - Créditos aco<br>Solicitar crédito                                                                                 | indados > Solicitud                                                         |                                                                                |                      |
|----------------------------------------------------------------------------------------------------|-----------------------------------------------------------------------------|--------------------------------------------------------------------------------|----------------------|
| Bugenou de datos                                                                                                    | Pendiente de firma                                                          | O<br>Pendiente de emilo al banco                                               | Envio confin         |
| Cuenta destino<br>Moneda de la transa<br>Monto a solicitar<br>Tipo de vencimiento<br>Plazo<br>Fecha de vencimient<br>Tasa | Seleccionă un<br>acción                                                     | a cuenta 🛟                                                                     |                      |
| I Nota:<br>En casa<br>traslada<br>cuenta                                                                                  | o de que la fecha de vencimiento no<br>rá el vencimiento al próximo día háb | eea un dia häbil, el sistema automática<br>I. Por consultas comuniquese con su | imente<br>oficial de |

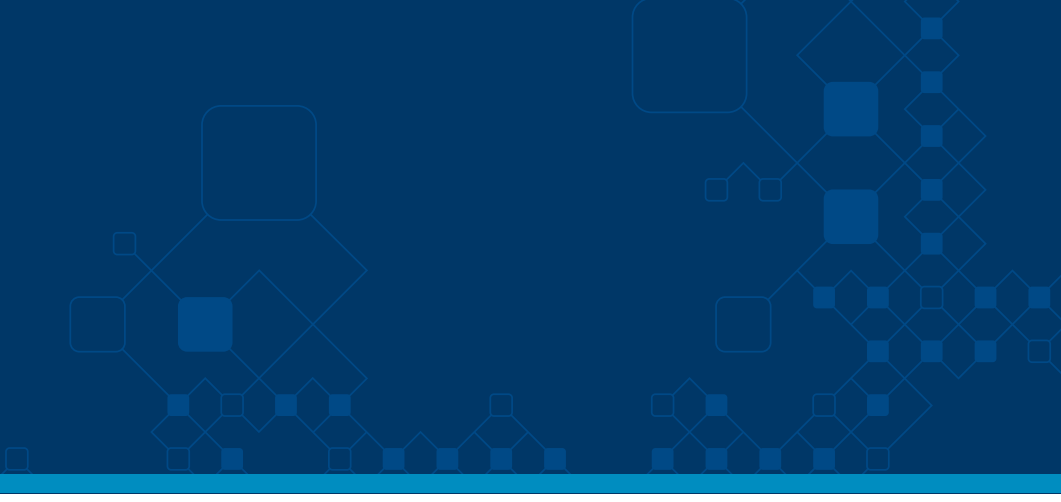

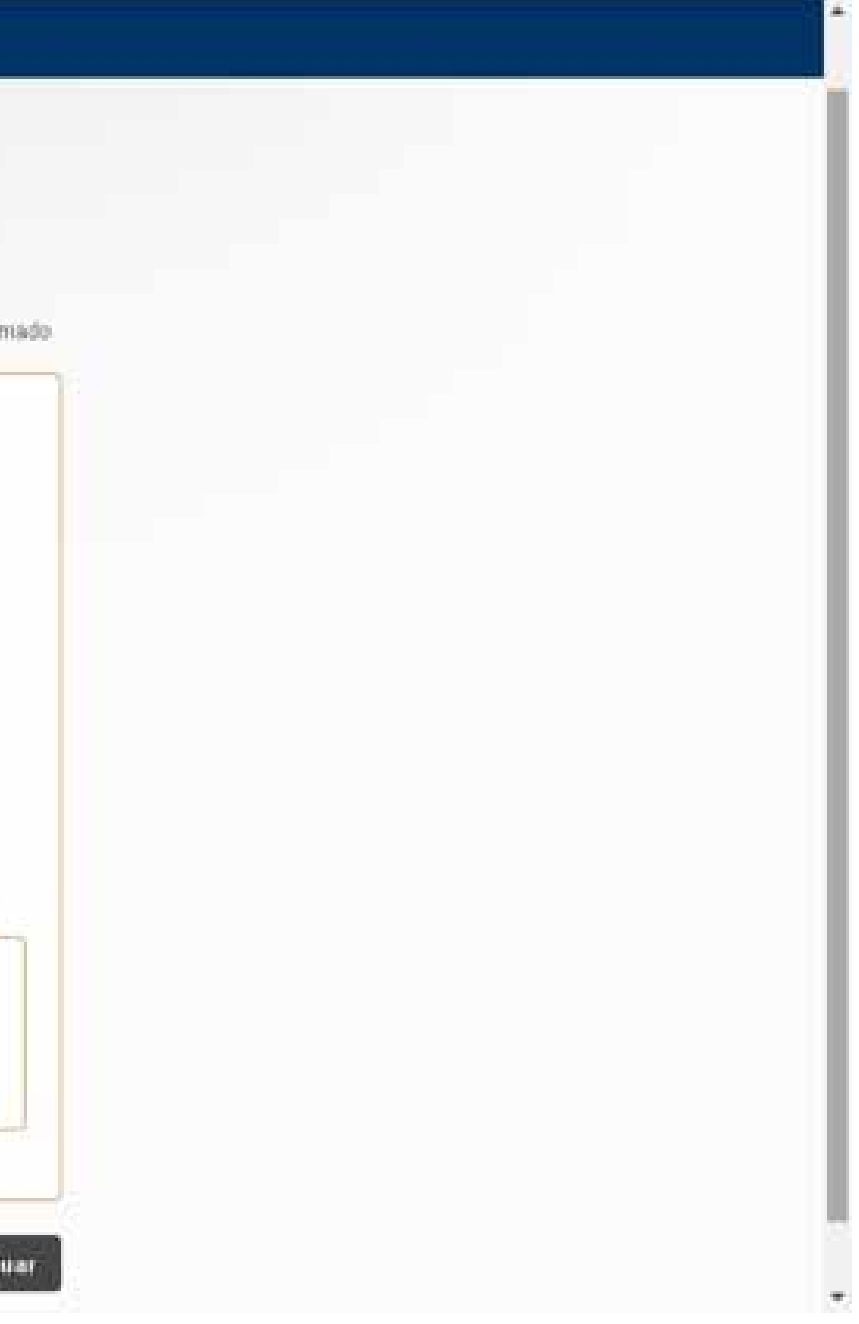

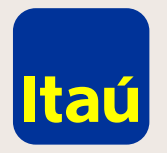

## Itaú Link Empresa / Créditos acordados

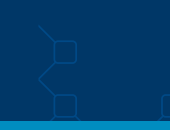

Firmá la solicitud de crédito acordado.

| Itaú                                             |                            | h                                        | unes 5 de agosto de |
|--------------------------------------------------|----------------------------|------------------------------------------|---------------------|
| Inicio                                           | Productos y<br>servicios   |                                          |                     |
| Inicio > <u>Créditos ac</u><br>Detalle crédito   | ordados > Detalle crédito  |                                          |                     |
| •                                                |                            | 0                                        | -0                  |
| Ingreso de datos                                 | Pendiente de firma         | Pendiente de envío al banco              | Envío confir        |
| Crédito nro 14                                   | 1874                       |                                          |                     |
| <b>Cuenta de destin</b> o<br>Nro. de cliente 912 | <b>)</b><br>4104 - 0024079 | <b>Moneda de la transacción</b><br>Pesos |                     |
| Tasa<br>4.0000%                                  |                            | Vencimiento                              |                     |
| <b>Monto</b><br>\$ 100,00                        |                            |                                          |                     |
| Volver                                           |                            | Firm                                     | ar Deneg            |
|                                                  |                            |                                          | Confirmar           |
|                                                  |                            |                                          |                     |
|                                                  |                            |                                          |                     |
|                                                  |                            |                                          |                     |
|                                                  |                            |                                          |                     |
|                                                  |                            |                                          |                     |

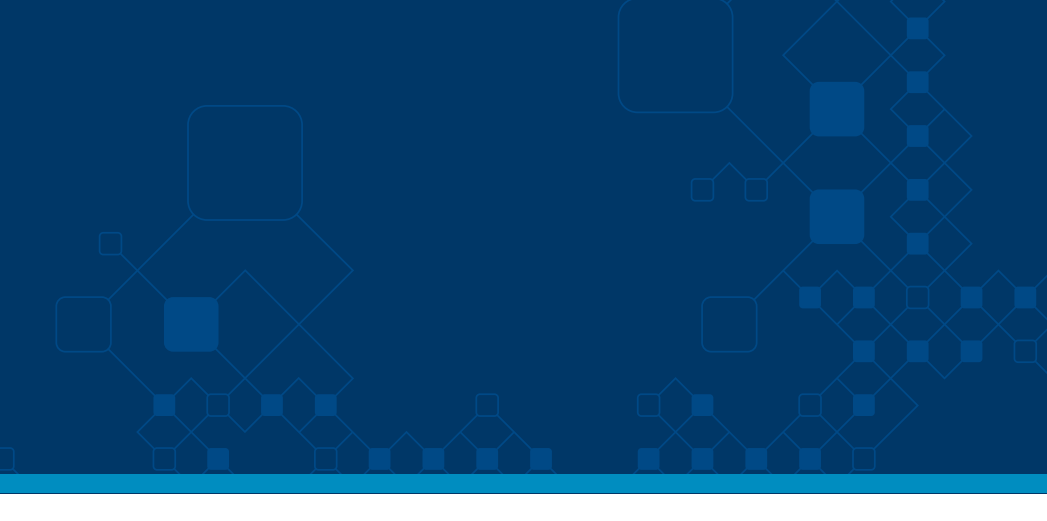

tin medeyros 2019 , 11:56 AM

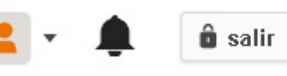

ado

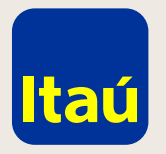

Ingresá número de token y seleccioná Enviar al banco.

# Itaú Link Empresa / Créditos acordados

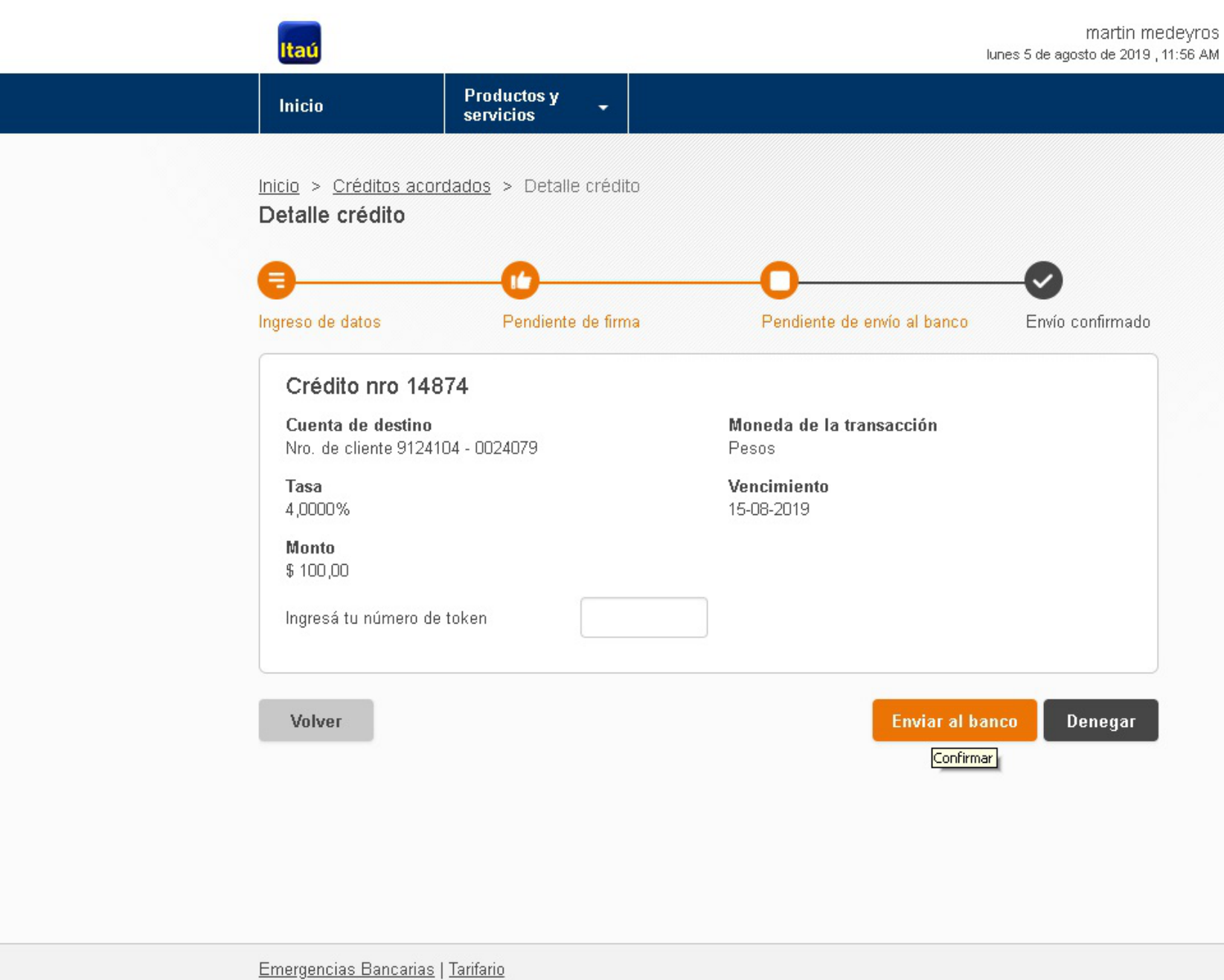

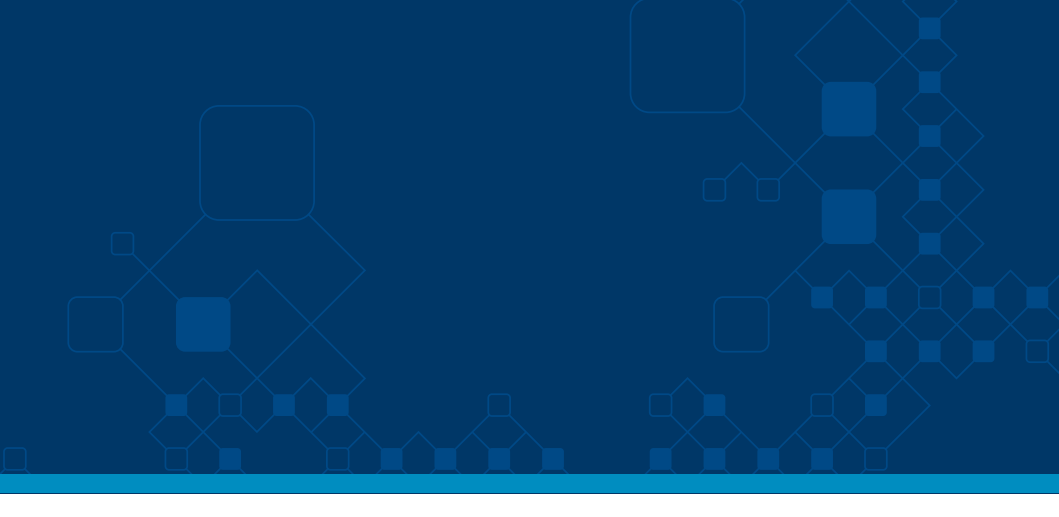

martin medeyros

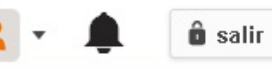

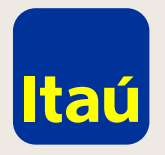

#### Itaú Link Empresa / Créditos acordados

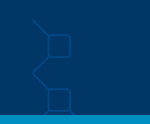

Para consultar sobre créditos acordados vigentes deberás seleccionar:

Productos y servicios / Financiación / Créditos Acordados / Créditos actuales.

En la siguiente pantalla se detallan los Créditos pendientes, vigentes y el histórico.

| Itaú             |                                |                                                                                                    | lunes 5 de ago                                                                                                    | martin medeyro<br>osto de 2019 , 12:03 Pl          | s<br>M      | 🌲 🕯 sa      |           |
|------------------|--------------------------------|----------------------------------------------------------------------------------------------------|----------------------------------------------------------------------------------------------------|----------------------------------------------------|-------------|-------------|-----------|
| Inicio           | Productos y<br>servicios 🗸     |                                                                                                    |                                                                                                    |                                                    |             |             |           |
| Cuentas corrien  | Pagos<br>Cuentas               | <ul> <li>Préstamos a plazo fijo</li> <li>Solicitar préstamo</li> <li>Préstamos actuales</li> </ul>                                                          | ·                                                                                                    | 💶 Pago                                             | de sueldos  | ~           |           |
| Cajas de ahorro  | Cobranzas<br>Comercio exterior | <ul> <li>Créditos acordados</li> <li>Solicitud de crédito</li> <li>Créditos actuales</li> <li>Consultas de préstamos<br/>Consultas de descuentos</li> </ul> | <ul> <li>Créditos acordados</li> <li>Solicitud de crédito</li> <li>Créditos actuales</li> <li>Consultas de préstamos<br/>Consultas de descuentos</li> </ul> | ·                                                  | 🕈 Pago      | a proveedor | es 🗸      |
| Cuentas recaud   | Financiación                   |                                                                                                    |                                                                                                    | Consultas de préstamos     Consultas de descuentos | -           | ≓ Trans     | ferencias |
| Pago de sueldo   | Ayuda                          |                                                                                                    |                                                                                                    | 🔳 Itaú al                                          | imentación  | *           |           |
| Pago a proveed   | ores - Aprobacione             | s pendientes                                                                                                    | ~                                                                                                    |                                                    |             |             |           |
| Pago de tarjetas | s de crédito                   |                                                                                                    | >                                                                                                    | S<br>Pedi aqui i                                   | tu          | M           |           |
| Solicitud de pré | stamos                         |                                                                                                    | >                                                                                                    | Crédito Ac<br>Tan ágil como<br>tu negocio.         | ordado      |             |           |
| Inversiones      |                                |                                                                                                    | >                                                                                                    | Tipo de ca                                         | mbio actual |             |           |
|                  |                                |                                                                                                    |                                                                                                    | Dólar                                              | Сотрга      | Venta       |           |
|                  |                                |                                                                                                    |                                                                                                    | Pizarra                                            | \$ 32,25    | \$ 33,80    |           |
|                  |                                |                                                                                                    |                                                                                                    | Internet                                           | \$ 32,25    | \$ 33,10    |           |

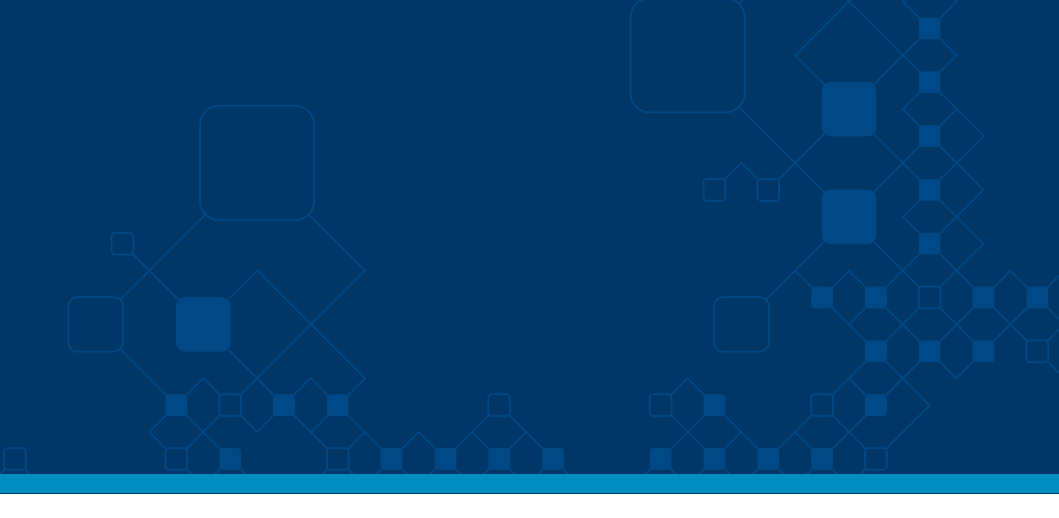

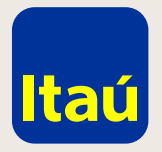

#### Itaú Link Empresa / Créditos acordados

Para consultar sobre créditos acordados vigentes deberás seleccionar:

Productos y servicios / Financiación / Créditos Acordados / Créditos actuales.

En la siguiente pantalla se detallan los Créditos pendientes, vigentes y el histórico.

| Inicio                         | Productos y<br>servicios    | •         |              |              |              |           |
|--------------------------------|-----------------------------|-----------|--------------|--------------|--------------|-----------|
| Inicio > Crédi<br>Créditos act | tos acordados<br>tuales     |           |              |              |              |           |
| Créditos                       | pendientes                  |           |              |              |              |           |
| No. lista                      | Ordenante                   |           | Fecha vencin | niento I     | Monto        |           |
| 14874                          | Nro. de cliente 9124104 - ( | )024079   | 15-08-2019   | :            | \$ 100,00    |           |
| 14855                          | Nro. de cliente 9124104 - ( | 024079    | 08-08-2019   | ;            | \$ 9.000,00  |           |
| Mostrando 2                    | de 2 registros.             |           |              |              |              |           |
| Créditos                       | vigentes                    |           |              |              |              |           |
| Ordenante                      |                             | Fecha ver | ncimiento    | Monto        | Tasa         |           |
| Nro. de clier                  | nte 9124104 - 0024079       | 23-11-201 | 9            | \$ 10.000,00 | 0,2300%      |           |
| Mostrando 1                    | de 1 registros.             |           |              |              |              |           |
|                                |                             |           |              |              |              |           |
| Créditos                       | históricos                  |           |              |              |              |           |
| Ordenante                      |                             | Fecha ver | ncimiento    | Monto        | Tasa         |           |
| Nro. de clier                  | nte 9124104 - 9825606       | 04-07-201 | 9            | \$ 20.000.00 | 0,00 0,2000% | $\square$ |
| Mostrando 1                    | de 1 registros.             |           |              |              |              |           |
| 0                              |                             |           |              |              |              |           |

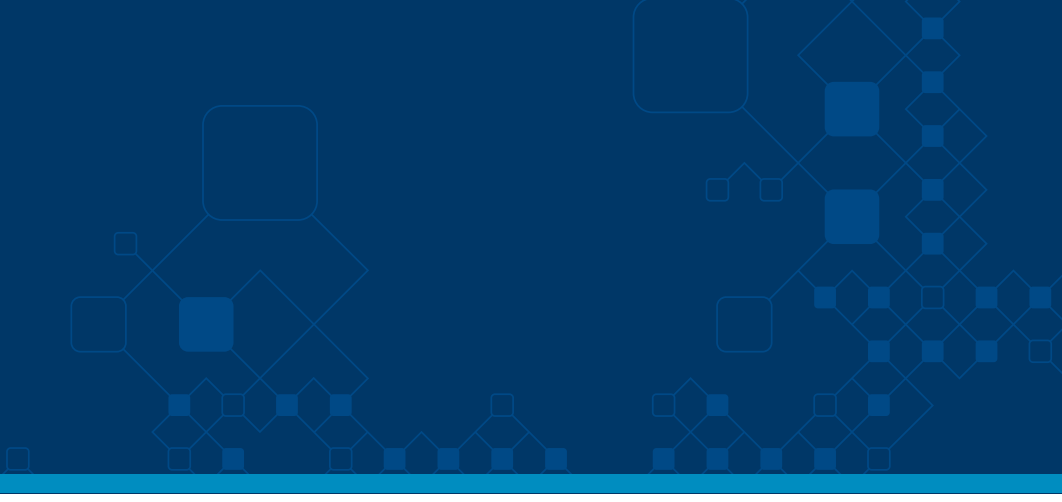

|   |                           | <b>^</b> |
|---|---------------------------|----------|
|   |                           | 1        |
|   | Ir a<br>Solicitar Crédito |          |
|   |                           |          |
|   |                           |          |
| 5 |                           |          |
|   |                           |          |
|   |                           |          |
| 3 |                           |          |
|   |                           |          |

Por asistencia telefónica por favor contactate al 29170557 o por mail a soporte-linkempresa@itau.com.uy

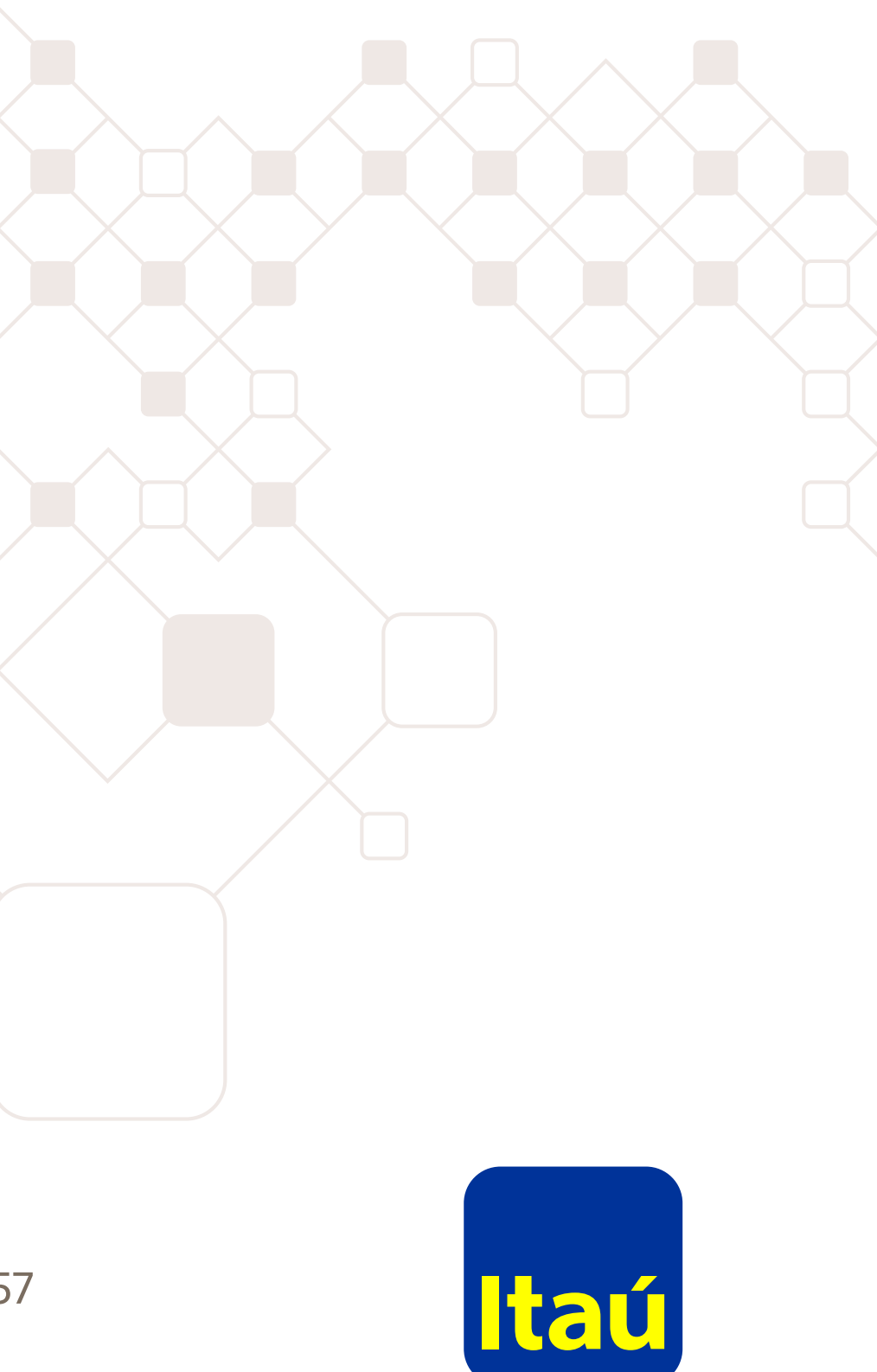